## **Bob Penn**

Subject: Remote Desktop Tutorial:64910

Below are the steps to login to your Remote Desktop. If you have any questions, please let me know.

- 1) Click 'Start' or 'Search' in bottom left corner of desktop
- 2) Search 'Remote Desktop Connection'
- 3) Open 'Remote Desktop Connection'

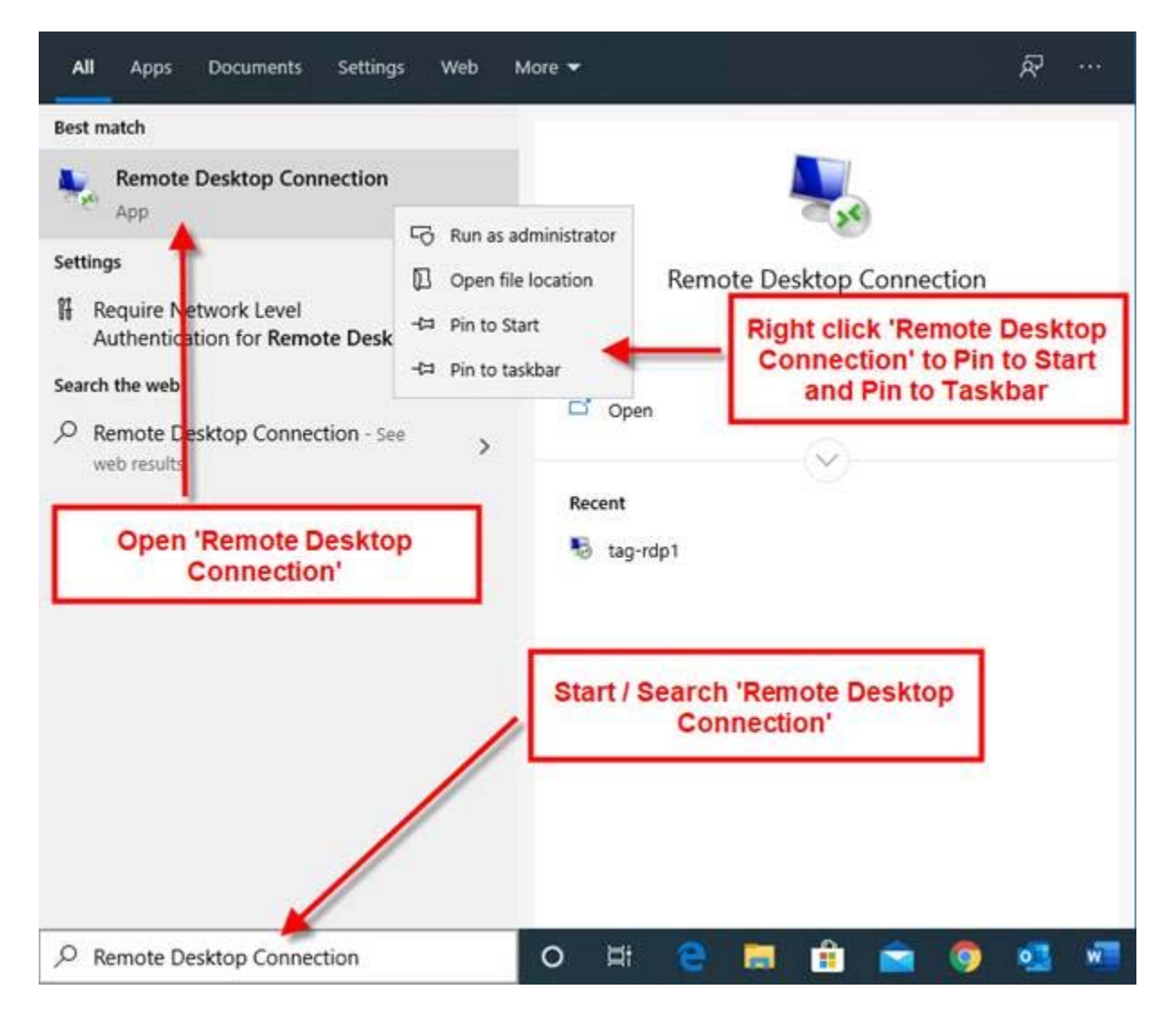

4) Insert URL in 'Computer' field

## a. If OUTSIDE S. Arlington Office: oe.TheAmpersandGroup.com:64910

- b. If INSIDE S. Arlington Office: Tag-RDP1
- 5) If Username not present in 'username' field, click 'Show Options' in bottom left corner

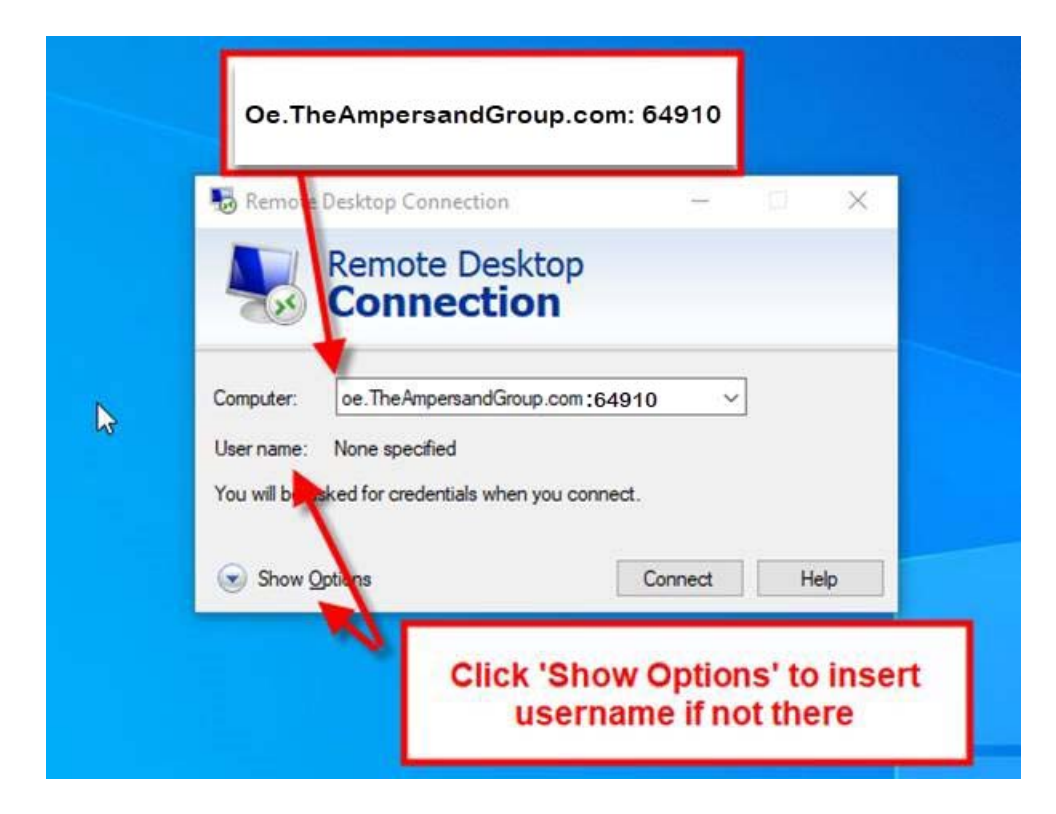

- 6) Insert username into 'username' field. Your username should be formatted as seen below.
  a. TAG \ (backslash) First initial, Last Name (ex. TAG\RRussell)
- 7) You can save credentials for next time, then click 'Connect'

| 👵 Remite D    | esktop Connectio                        | on                | -           |               | × |
|---------------|-----------------------------------------|-------------------|-------------|---------------|---|
| F             | Remote De                               | esktop            |             |               |   |
| - 100         | Connect                                 | tion              |             |               |   |
| Consult In    |                                         |                   |             |               | _ |
| Jeneral Disp  | lay Local Resour                        | rces Experience   | e Advance   | d             |   |
| Logon setting | as<br>Inter the name of th              | e remote comput   | er.         |               |   |
| С             | omputer:                                | heAmpersandGro    | oup.com:64  | 910 ~         |   |
|               | TAC                                     | DDuesell          | -           |               |   |
|               | sername.                                | Innusseii         |             |               |   |
| Y             | ou will be asked fo                     | r credentials whe | n you conne | ect.          |   |
| C             | ] Allow me to save                      | credentials       |             |               |   |
| Connection s  | ettings                                 |                   |             |               |   |
| S Sa          | ave the current con<br>aved connection. | nnection settings | to an RDP f | ile or open a | 3 |
|               | Save                                    | Save As           | n           | Open          |   |
|               |                                         |                   |             |               | _ |
| Hide Ontion   |                                         | - 1               | Connect     | Ца            |   |
| Hide Option   | 10                                      |                   | connect     | пе            | Ψ |

8) Login as you would each morning on your office computer and click 'OK'

| nemote Desktor                                          | were loggin                                                                                                    | g in to your of | fice |
|---------------------------------------------------------|----------------------------------------------------------------------------------------------------|-----------------|------|
| Windows Security                                        |                                                                                                    |                 | ×    |
| Enter your cre                                          | edentials                                                                                                    |                 |      |
| These credentials v<br>oe.theampersandg<br>Ross Russell | will be used to connector connector connector connector construction of the second connector connector connect | ct to           |      |
| Password                                                |                                                                                                    |                 |      |
| TAG\RRussell                                            |                                                                                                    |                 |      |
| Remember me                                             | 2                                                                                                    |                 |      |
| More choices                                            |                                                                                                    |                 |      |
| ОК                                                      |                                                                                                    | Cancel          |      |
| Hide <u>O</u> ptions                                    |                                                                                                    | Connect Hel     | 2    |
|                                                         | Click OK                                                                                                    |                 |      |

- 9) After clicking 'OK' in step 8, you should be logged in and have access to your Remote Desktop
- 10) To log off Remote Desktop, click 'Please Log Off Here' Shortcut Tab